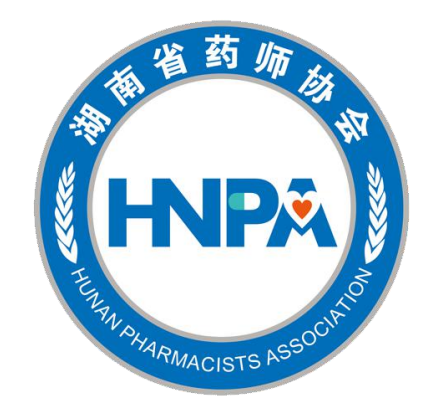

# 湖南省药师协会会员培训操作指南(APP版)

Hunan Pharmacist Association

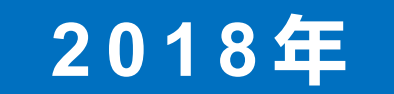

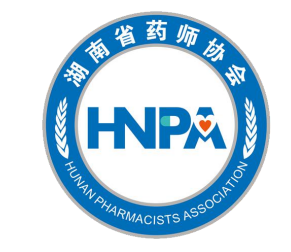

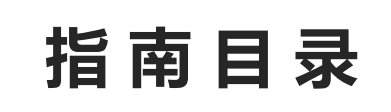

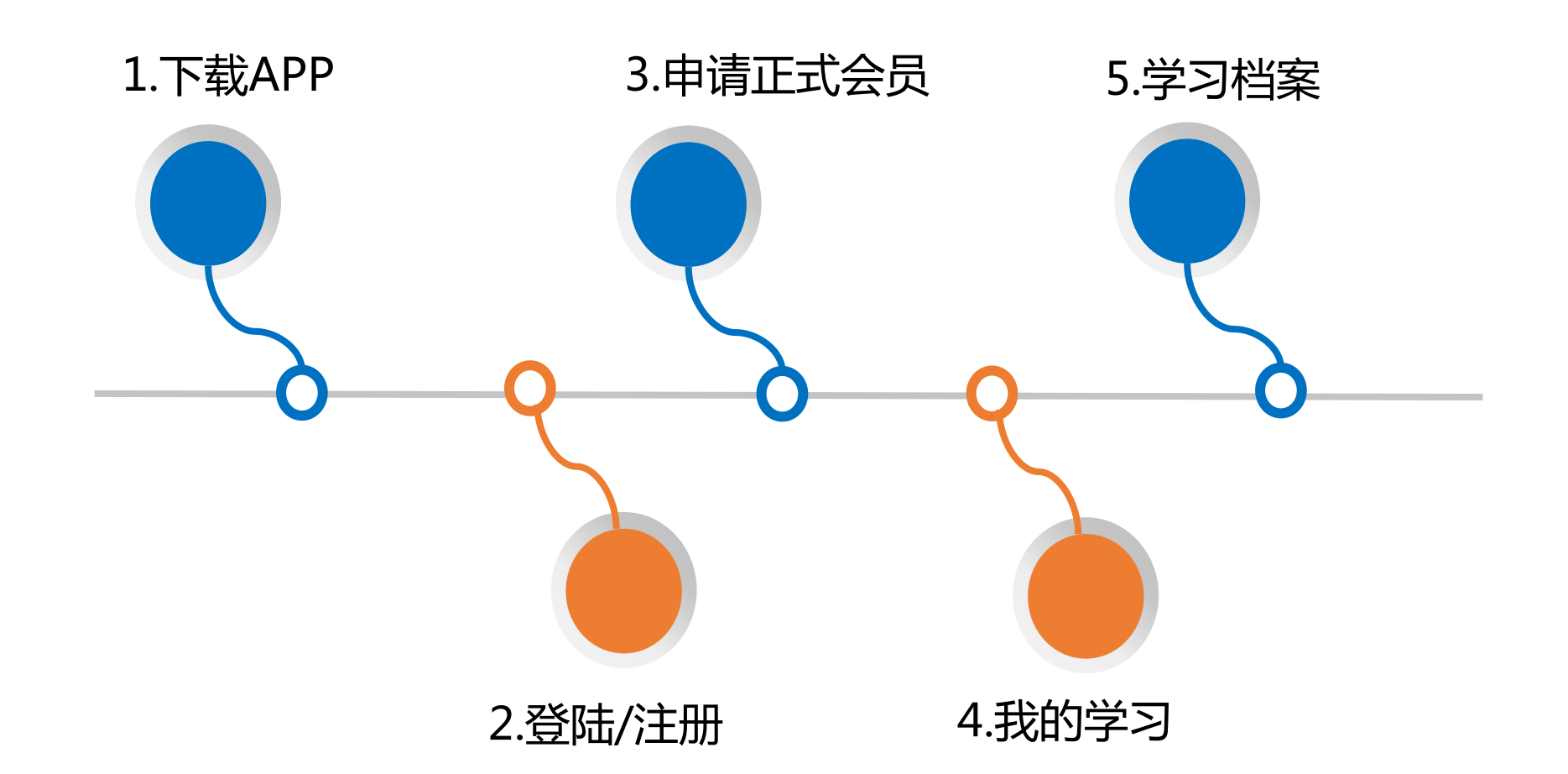

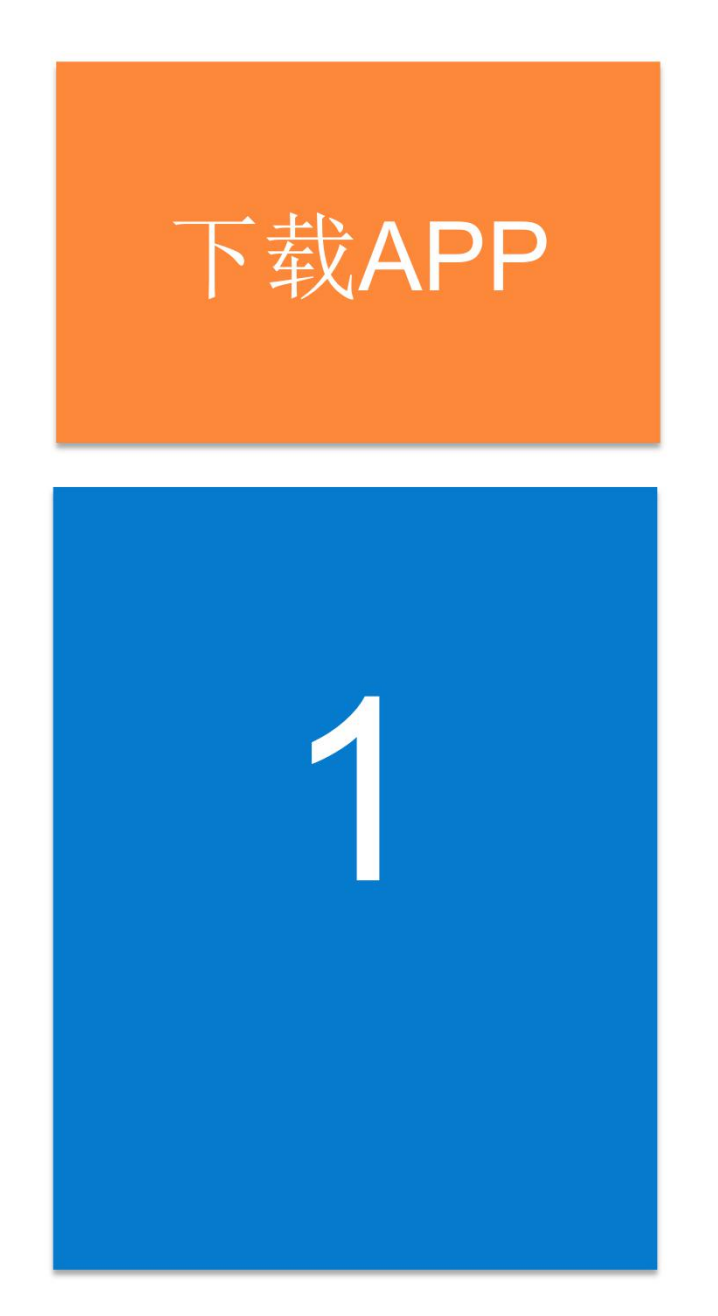

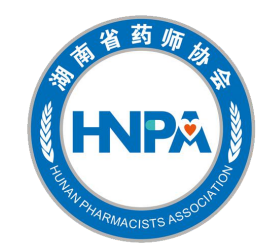

安卓和苹果手机均可通过扫二维码下载APP:

打开微信或其他带有"扫一扫"功能的软件, 扫描"湖南省药师协会"二维码。

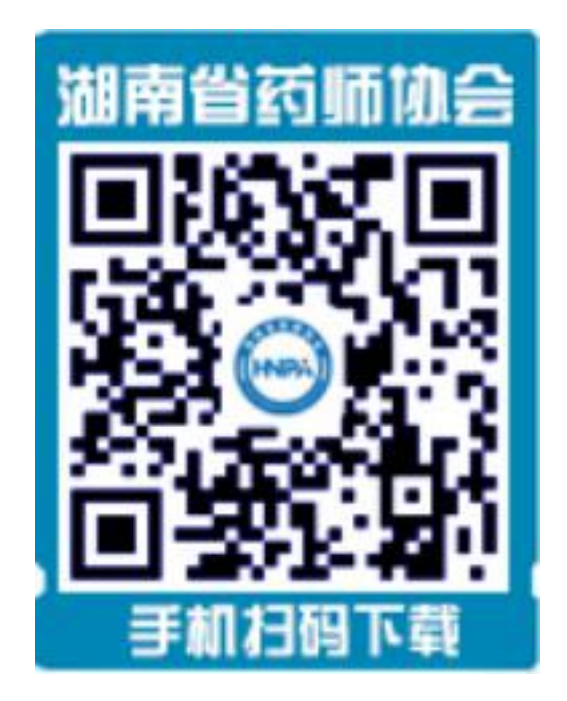

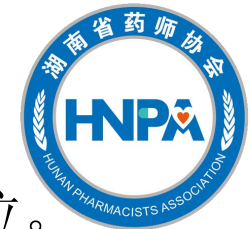

37% 🔲

老会员登陆:账号为身份证号码,密码为身份证号码后6位。 新会员注册:①.填写"基本资料",获取验证码并填入,点击 "下一步"。

| 21日中国电信 斧 ‰ … 14:52 52% ■                | 2°Ⅲ 中国电信 <b>奈</b> ··· 11:23 37°                                 |
|------------------------------------------|-----------------------------------------------------------------|
| <                                        | く 新会员注册                                                         |
| HNPA                                     | 1         2         3           基本资料         执业证资料         人脸识易 |
| 湖南省药师协会<br>HUNAN PHARMACISTS ASSOCIATION | 姓 名 请输入真实姓名                                                     |
| 手机号码或身份证号码均可登陆                           | 性别 💙 男 💽 女                                                      |
| 请输入手机号码/身份证号码                            | 身份证号 请输入身份证号码                                                   |
| <b>老会员、新会员密码均为</b><br>请输入密码 身份证后6位       | 手机号码 请输入手机号码                                                    |
| 忘记密码? 新会员注册                              | 验 证 码 请输入验证码 获取验证码                                              |
| 立即登录                                     | *注册即表示您同意《会员须知》;注册成功后,登陆初始<br>密码为身份证后六位                         |
|                                          | 下一步                                                             |
| · ≡ ∴ ←                                  | × ≡ ☆ ←                                                         |

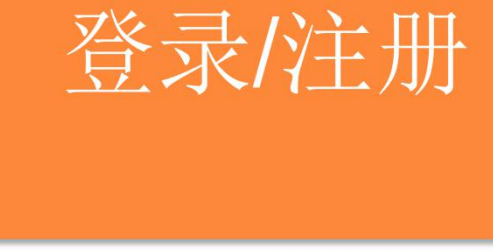

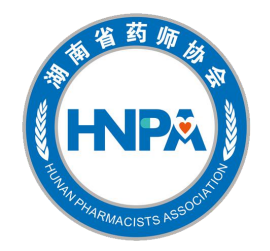

44% 🔲

#### ②. 填写"执业证资料",点击"下一步"。③.按要求上传照片,完成注册。

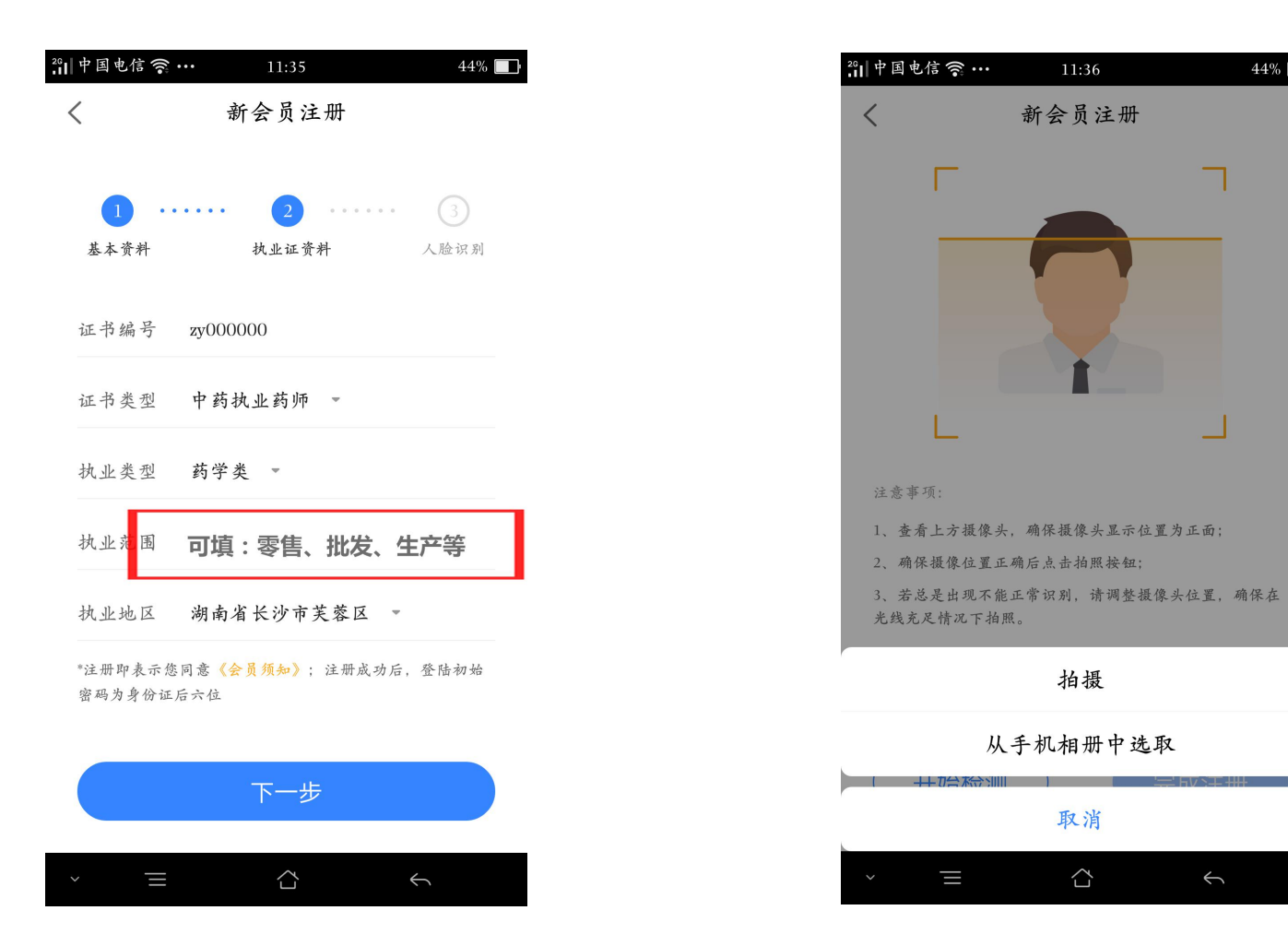

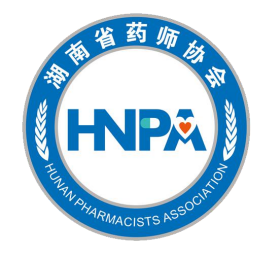

①.登录"湖南省药师协会",可浏览新闻,点击
 "学习",此时显示"去申请"成为正式会员。

| 中国电信 🤝 🛍 … | 14:52                                    | 52% | n 中国电    | 信 🥱 🛍            | 14:45   |          |
|------------|------------------------------------------|-----|----------|------------------|---------|----------|
| <          |                                          |     | 我的学      | 学习               |         |          |
| Н          | NPX                                      |     |          |                  |         |          |
|            | <b>有省药师协会</b><br>PHARMACISTS ASSOCIATION |     |          |                  |         |          |
| 手机号码画      | <b>找身份证号码均可登陆</b>                        |     |          |                  |         |          |
| 请输入手机号和    | 码/身份证号码                                  |     |          | 由语成为分            | ≥品后才可学习 | 老试哦~     |
| 请输入密码      | 老会员、新会员密码均为<br>身份证后6位                    |     |          | 1 14 14 14 14 12 | 土中语     |          |
| 忘记密码?      | 新会                                       | 员注册 |          |                  | Ати     |          |
|            | 立即登录                                     |     |          |                  |         |          |
|            |                                          |     |          |                  |         |          |
|            |                                          |     | $\frown$ | F                |         | <b>-</b> |

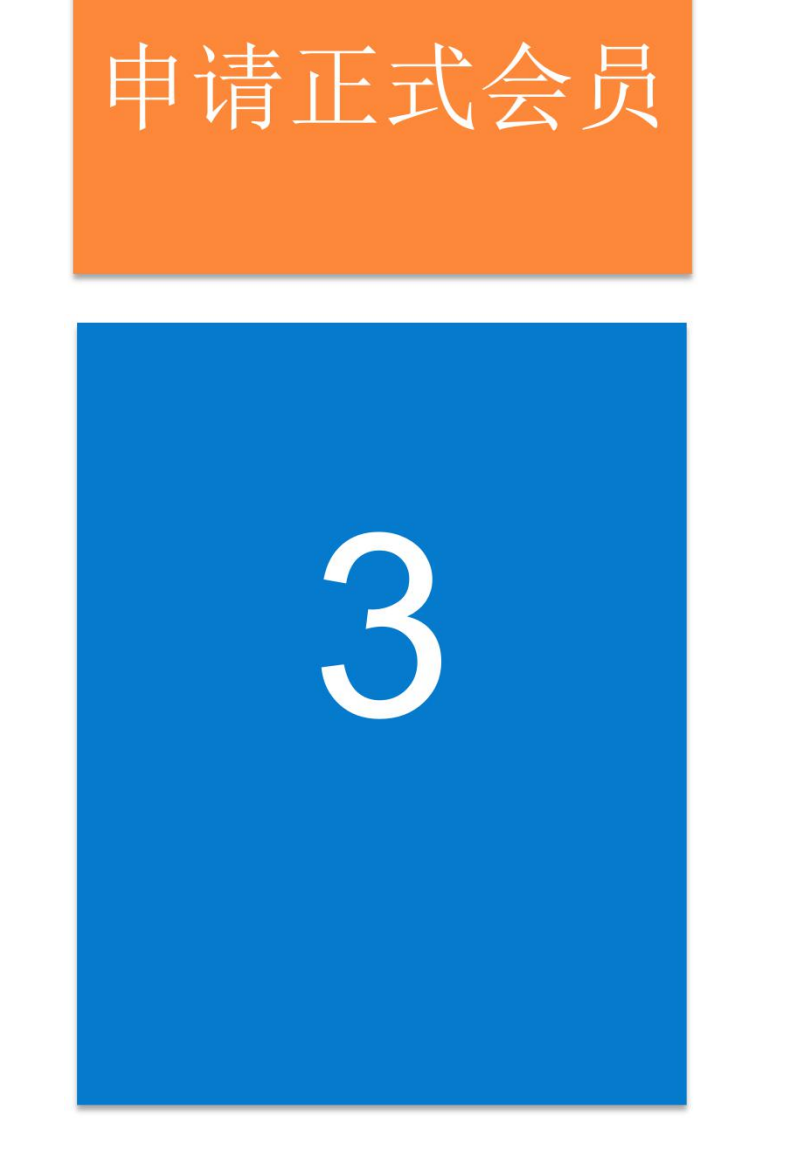

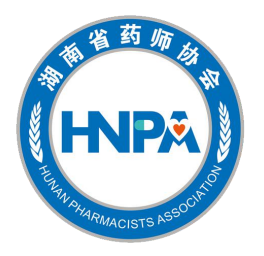

#### ②. 点击"开通会员",填写"会费收据"。

| 中国电信 🤶 🗠 | ••• 14:45 53%             | 6 <b>□</b> } <sup>2</sup> °□  中国电信 <sup>-</sup> | 〒▲ ↔ 14:46        | 53% 🔲  |
|----------|---------------------------|-------------------------------------------------|-------------------|--------|
|          | 会员权益                      | <                                               | 订单确认              |        |
|          |                           | 订单信息                                            |                   |        |
| 入云风      |                           | 项目名称:                                           | 2018年湖南省药师协会      | 个人会员会费 |
| 学安以      |                           | 有效时间:                                           | 2018-12-31到期      |        |
|          |                           | 会员费:                                            | 210.00            |        |
| 0        | <b>继续教育</b><br>面授和网络学习任你选 | 购买账户                                            |                   |        |
|          |                           | 报名者:                                            | 施加工               |        |
|          | 求职招聘                      | 联系电话:                                           | 18142836813       |        |
| •••      | 海量招聘信息供你选择                |                                                 |                   |        |
|          |                           | 会费收据                                            |                   | 请填写 >  |
|          | 药学咨询                      |                                                 |                   |        |
|          | 如有疑问专家帮您解答                |                                                 |                   |        |
|          |                           |                                                 |                   |        |
|          | 开通会员                      |                                                 | 支付 <b>¥210.00</b> |        |
|          |                           | ~                                               | = ^               | 6      |

| 26日中国电信名 | n 🖍 🗠 🗤 14 | 1:46       | 53%     |
|----------|------------|------------|---------|
| <        | 会费         | 收据         |         |
| 收据抬头     |            |            | 🗸 单位    |
| 请填写单位    | 立名称        |            |         |
| 单位纳税)    | 认识别号       |            |         |
| 收票地址     |            |            |         |
| 收货人      | 勝王王        |            |         |
| 联系电话     | 1814362661 | 1          |         |
| 所在地区     | 点击选择省      | 市区         |         |
| 具体街道、    | 牌楼号等, 女    | r: 芙蓉大道1   | 0号1楼08室 |
| 收据       | 抬头、地址以     | 及电话非常重     | 諲要!     |
| *此地址用于   | - 邮寄会费收据,  | 请务必认真填写    | â !     |
|          | 硝          | 定          |         |
| ~ =      | =          | $\bigcirc$ | Ś       |

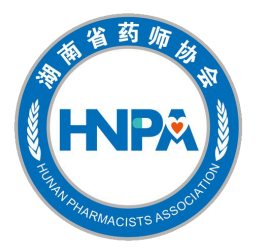

#### ③. 选择微信或支付宝完成会费支付。

| 中国电信 🋜 🍋 ··· 15:06 51% 🔲 | 26日中国电信 🤶 🛍 ··· 15:07   |
|--------------------------|-------------------------|
| 〈 订单确认                   |                         |
| 订单信息                     |                         |
| 项目名称: 2018年湖南省药师协会个人会员会费 |                         |
| 有效时间: 2018-12-31到期       | $\smile$                |
| 会员费: 210.00              | 支付成功                    |
| 附汇账户                     | 下单编号 HNYSXH201808       |
|                          | 交易时间 2018-08-02 14·4    |
| 报名者: 陈XX                 | 项目 夕秋 2018年湖南省 药师协会个人 Z |
| 选择支付方式                   | 支付费用                    |
| 需要支付 ¥210.00             |                         |
|                          | (返回首页) 去学:              |
| 徵信支付                     |                         |
| _                        |                         |
| 支付宝支付 >                  |                         |
|                          | $\sim$ = $\sim$ (4)     |

### 我的学习

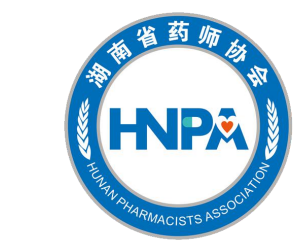

①.自行选择学习方式和相应的施教机构。

②.为方便新学员更好地掌握注册、执业等相关的法规常识, 建议2018年取得执业药师资格证的新会员选择面授培训。

| 我的学习                                              | く面授学习教学机构列表                                                            | 4G+ ull 0.7K/s I I I I I I I I I I I I I I I I I I I      |
|---------------------------------------------------|------------------------------------------------------------------------|-----------------------------------------------------------|
|                                                   | 面授 湖南中医药大学                                                             | 请你选择以下一所网络教学机构                                            |
| 选择学习方式<br>我们为您提供了两种学习方式                           | <ul> <li>送 联系人</li> <li>※ 湖南中医药大学含浦校区,湖南省长沙<br/>市岳麓区学士路300号</li> </ul> | <ul><li> 初期 湖南省药师协会网络培训平台 </li><li> 8課时   15学分 </li></ul> |
| □□□□ 线下面授                                         |                                                                        | 视频 协会网络培训合作平台(北京金                                         |
| > 实地培训机构等文字说明                                     | <ul><li>     面授 湖南食品药品职业学院(沈阳药     科大学湖南函授站)   </li></ul>              | 机块科权及展有限公司)<br>8课时 15学分                                   |
| 网络教学                                              |                                                                        |                                                           |
| 11-10-31-9 PT 1 X 1 20 31                         |                                                                        |                                                           |
| * 选择后将无法改变,请根据您的实际情况进行选择哦~                        | 面授]中国药科大学湖南成教分院执业<br>药师培训中心                                            |                                                           |
|                                                   | & 田老师 13787223062                                                      |                                                           |
| 首页     学习     考试     我的       >     Ξ     △     ← | 长沙市开福区芙蓉中路一段459号 维也<br>纳酒店 松桂园店/湖南省疾控中心正对                              | 我要报名                                                      |

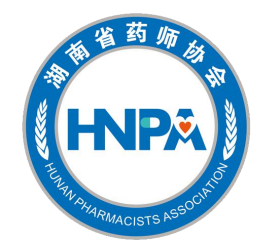

#### 网络学习1:湖南省药师协会网络培训平台

2门必修课(系统已选定)+6门选修课(会员自行选择,确认后不可再更改)=15学分

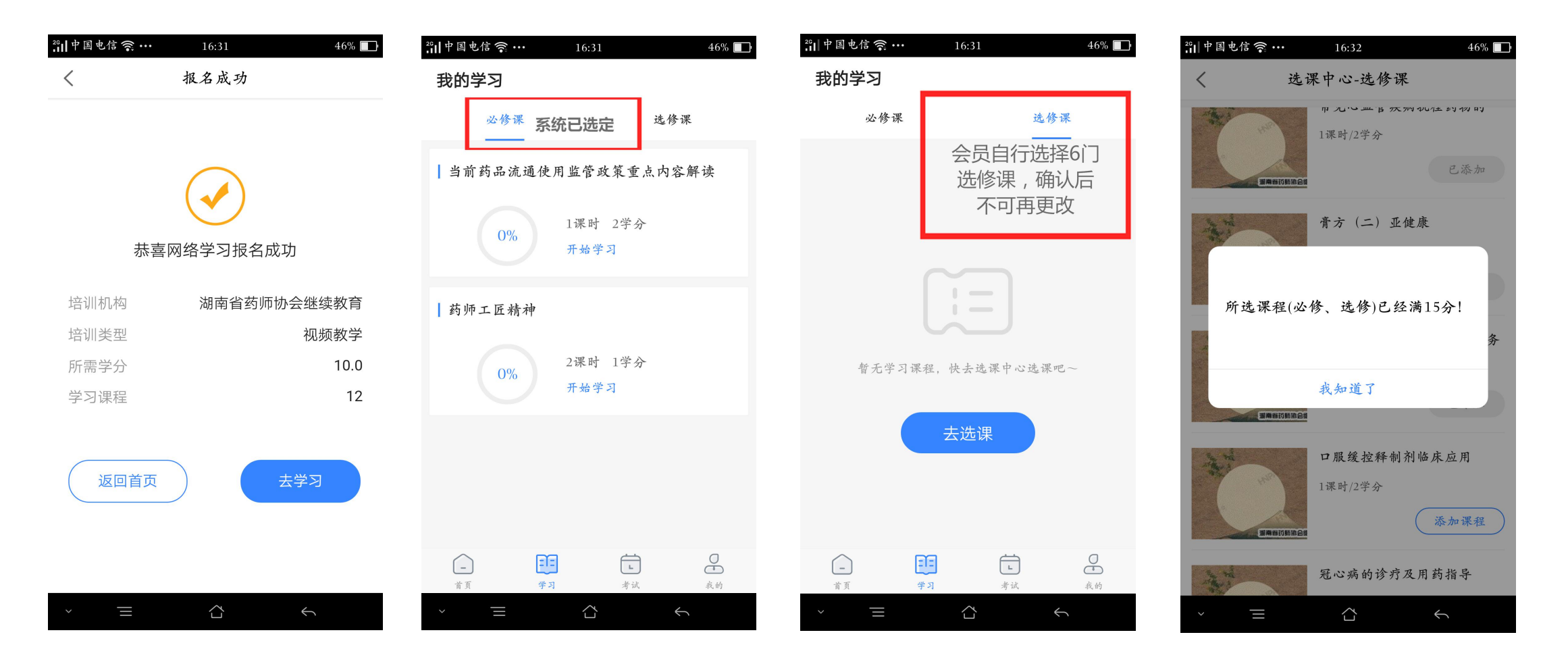

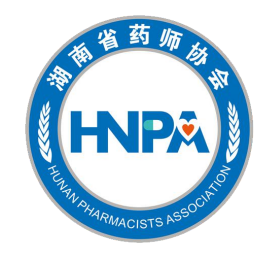

#### 网络学习1:湖南省药师协会网络培训平台

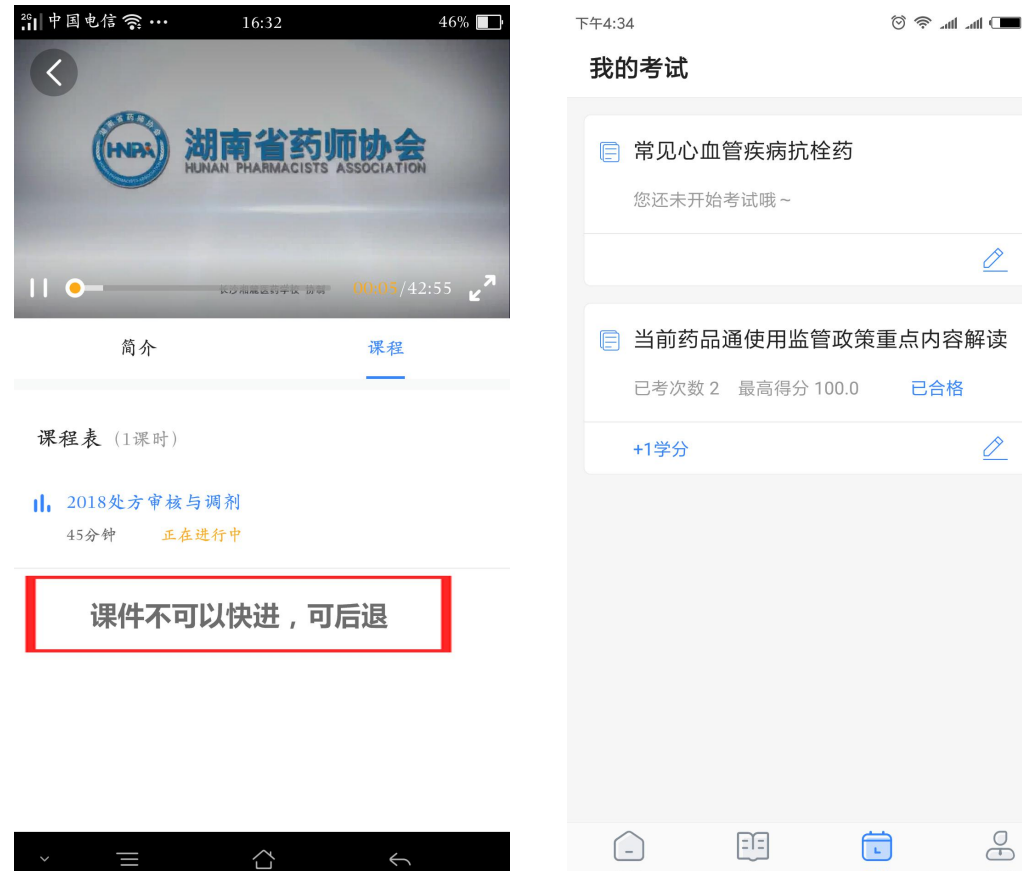

首页

学习

考试

我的

| 穼 .atl .atl 💷 74% | 下午4:34 | හි 🛜 _att _att O <b>■</b> 74% |
|-------------------|--------|-------------------------------|
|                   |        |                               |
| Ø                 |        | 賞超                            |
| 京内容解读             |        |                               |
| 已合格               | 考试课题   | 常见心血管疾病抗栓药                    |
| Ø                 | 考试标准   | 10题/10分钟                      |
|                   | 考试总分   | 100分                          |
|                   | 合格标准   | 60分及格                         |
|                   |        |                               |
|                   |        | 开始考试                          |
|                   |        |                               |
|                   |        |                               |

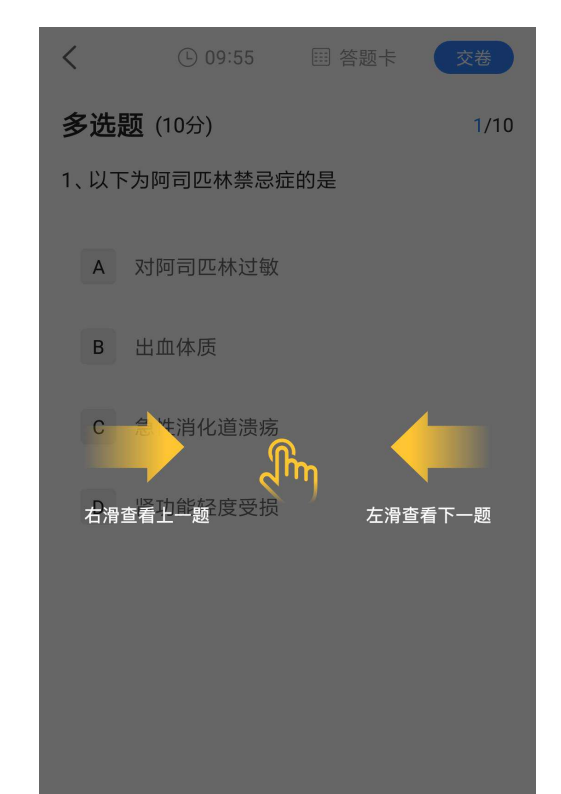

#### 网络学习2:

#### 协会网络培训合作平台(北京金航联科技发展有限公司)

请根据操作说明,登陆对应的网站或下载对应的APP进行学习和考试。

46+ ml 0.2K/s 2 2 ● … 15:23 \* ③ 77% ( ■ 我的学习 初週 协会网络培训合作平台(北京金航联 科技发展有限公司) 12课时 | 10.0 学分 培训须知 \* 用电脑上课: 访问http://zcys.mtnet.com.cn/ 即可上课; \* 如有疑问,请拨打热线电话 400-6606-022 即可联系我们。

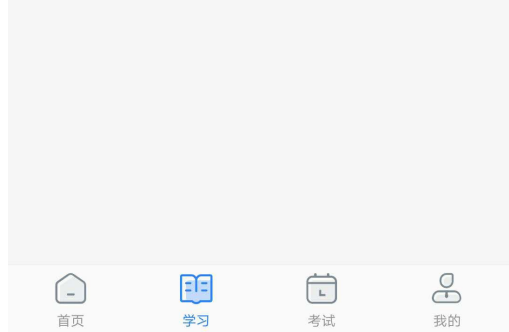

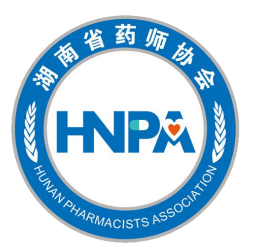

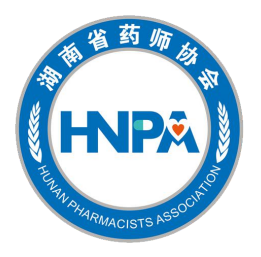

点击我的"学习档案"查询2016年度、2017年度的学分, 可在电脑登陆打印。

学习档案

5

| 中国电信言 | s 🗲 ••• 23:51    | 26% 🔲 | 🏭 中国电信 🤶       | 🜩 •••  | 23:51 |   | 26% |
|-------|------------------|-------|----------------|--------|-------|---|-----|
| <     | 学习档案             |       | <              | 2017年  | 学分查询  |   |     |
| 2018  | 湖南省药师协会线上培训课     |       | 药品零售的质         | 贡量管理(G | SP)   |   | 合   |
| 视频    | 报名时间: 2018-08-02 |       | 失眠的诊断及         | 及药物治疗  |       |   | 合   |
| 2017  | 学分查询             |       | 营养学基础          |        |       |   | 合   |
| 2016  | 学分查询             |       | 糖尿病的辨证         | 正用药    |       |   | 合   |
|       |                  |       | 临床常见心』<br>中药治疗 | 血管疾病的  | 中医辨证与 |   | 合   |
|       |                  |       | 养颜"排毒"误<br>使用  | 医与泻下药  | 类中药合理 |   | 合   |
|       |                  |       | 妇科疾病常用         | 用非处方药  | 应用指南  |   | 合   |
|       |                  |       | 中药的不良质         | 反应及其防  | 治     |   | 合   |
|       |                  |       |                |        |       |   |     |
|       |                  |       |                |        |       |   |     |
| ~ =   |                  |       | ~ =            |        |       | Ý |     |

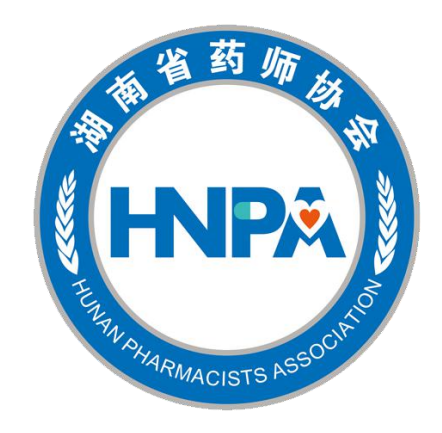

## THANKS